### Objective

This SOP outlines the steps to add physician information using a member's Medicaid ID number and other relevant identifiers.

# Step 1: Search for Member's File 0:00

| Scheduled Tasks | Member Search Cases Case/Request/Claim | Search                             |                        |                                      |             |                 |           |
|-----------------|----------------------------------------|------------------------------------|------------------------|--------------------------------------|-------------|-----------------|-----------|
|                 |                                        | Please search for the me           | mber by cor            | npleting one of th                   | e following |                 |           |
| Member ID *     | Date                                   | o of Birth *<br>MDD/YYYY Search    | OR                     | First Name *                         | Last Name * | Date Of Birth * | Search    |
|                 |                                        | © Copyright 2025 Telligen. All Rig | hts Reserved. Terms of | Use. Privacy Policy. Accessibility P | olicy.      |                 |           |
|                 |                                        |                                    |                        |                                      |             |                 |           |
|                 |                                        |                                    |                        |                                      |             |                 |           |
|                 |                                        |                                    |                        |                                      |             |                 |           |
|                 |                                        |                                    |                        |                                      |             |                 |           |
|                 |                                        |                                    |                        |                                      |             |                 |           |
|                 | 0:08                                   |                                    |                        |                                      |             |                 |           |
| II so c         |                                        | 8 😌                                | 😮 🙌 👍                  | 🡎 ©- 🗖                               |             |                 | 1× @ 🖬 ;; |
|                 | المحمد معالم مالم                      |                                    |                        | ام منبع ما                           |             |                 |           |

- Use the member's Medicaid ID number and date of birth to locate their file.
- Ensure that the information entered is accurate to avoid errors.

## Step 2: Add a New Place 0:14

| Qualitrac stage               |                                 |                         |                         |                    |               | 0 A             | Q - | <b>E5</b> | 0 0. |
|-------------------------------|---------------------------------|-------------------------|-------------------------|--------------------|---------------|-----------------|-----|-----------|------|
| Dashboard / Task Queue        |                                 |                         |                         |                    |               |                 | ,   |           |      |
| Scheduled Tasks Member Search | Cases Case/Request/Claim Search |                         |                         |                    |               |                 |     |           |      |
|                               |                                 | Please search for the r | member by co            | mpleting one of th | e following   |                 |     |           |      |
| Member ID *                   | Date Of Birth                   |                         |                         | First Name *       | Last Name *   | Date Of Birth * |     |           |      |
| 100324926                     | 10/17/1978                      | Serieh                  | OR                      | First Name         | Last Name     | MM/DD/YYYY      |     | Search    |      |
|                               |                                 |                         |                         |                    |               |                 |     |           |      |
| Member ID                     | Last Name                       | First Name              | Mi                      | ddle Name          | Date Of Birth | Gender          |     |           |      |
|                               |                                 |                         | (2)                     |                    |               |                 |     |           |      |
| Show 10 🗸 entries             |                                 | Show                    | ing 0 to 0 of 0 entries |                    |               |                 |     | Previous  | Next |
|                               |                                 |                         |                         |                    |               |                 |     |           |      |

- Once the member's file is located, initiate the process to add a new place.
- Look for the option to add a new entry in the system.

# Step 3: Search by NPI Number 0:27

| Juantrac stage                             |            |                |            |          |                                                                     |                        |                               |
|--------------------------------------------|------------|----------------|------------|----------|---------------------------------------------------------------------|------------------------|-------------------------------|
| hboard / Task Queue / Member Hub / Request |            |                |            |          |                                                                     | A HAZEL MI             | SQUITA - 100324926 - 10/17/19 |
| 1558798603                                 |            |                |            |          |                                                                     |                        |                               |
| City                                       | State      |                | Zip Code   |          | Taxonomy                                                            |                        |                               |
|                                            |            | ~              |            |          |                                                                     |                        | ~                             |
| Search using NPPES O OFF                   |            |                |            |          |                                                                     | Q Searc                | 'n                            |
| Show 10 🗸 entries                          |            |                |            |          |                                                                     | Search:                |                               |
| Name                                       | * NPI      | Primary Number | Other ID   | Туре     | Address                                                             | Phone Primary Taxonomy | Source                        |
| STATE OF MS-UNIV OF MS MED CTR             | 1558798603 | 000100769      | 1558798603 |          | Clinic #: 1<br>Addr: 2500 N State St<br>Jackson, MS, 39216          |                        | Provider File                 |
| UNIVERSITY OF MISSISSIPPI CENTER GR        | 1558798603 | 004583710      | 1558798603 | ¢۵       | Clinic #: 1<br>Addr: 1300 Sunset Dr<br>Grenada, MS, 38901           |                        | Provider File                 |
| UNIVERSITY OF MS MEDICAL CENTER GRE        | 1558798603 | 000020026      | 1558798603 | <u>ل</u> | Clinic #: 1<br>Addr: 960 Avent Dr<br>Grenada, MS, 38901             |                        | Provider File                 |
| UNIVERSITY PHYSICIANS                      | 1558798603 | 003100786      | 1558798603 |          | Clinic #: 1<br>Addr: 350 E Woodrow Wilson Ave<br>Jackson, MS, 39216 |                        | Provider File                 |
| Showing 1 to 4 of 4 entries                |            |                |            |          |                                                                     |                        | Previous 1 Next               |
| Provider Organization Visibility 🕑         |            |                |            |          |                                                                     |                        |                               |
| No organizations available                 |            |                |            |          |                                                                     |                        |                               |
|                                            |            |                |            |          |                                                                     |                        |                               |
|                                            |            |                | 😂 🚭 🙁 🙌    |          |                                                                     |                        | 1× 😳 🔳                        |

- In the provider section, search for the physician using their NPI number.
- This helps in identifying the correct physician associated with the member.

#### Step 4: Use Gainwell Medicaid Provider ID Number 0:53

| Qualitrac stage                                                              |                 |                |           |                    |                                                            |            | 0 A Q - E 0                     | 0.              |
|------------------------------------------------------------------------------|-----------------|----------------|-----------|--------------------|------------------------------------------------------------|------------|---------------------------------|-----------------|
| shboard / Task Queue / Member Hub / Request                                  |                 |                |           |                    |                                                            |            | HAZEL MISQUITA - 100324926 - 10 | <u>y 17/197</u> |
| Providers *                                                                  |                 |                |           |                    |                                                            |            | ÷                               | Back            |
| NPI Number 📀                                                                 | Other ID Number | 0              |           | Last / Organizatio | n Name                                                     | First Name |                                 |                 |
|                                                                              | 000100769       |                |           |                    |                                                            |            |                                 |                 |
| City                                                                         | State           |                | Zip Code  |                    | Taxonomy                                                   |            |                                 |                 |
|                                                                              |                 | ~              |           |                    |                                                            |            |                                 | ~               |
| Search using NPPES 😧 OFF                                                     |                 |                |           |                    |                                                            |            | Q Search                        |                 |
| Show 10 🗸 entries                                                            |                 |                |           |                    |                                                            |            | Search:                         |                 |
| Name                                                                         | A NPI           | Primary Number | Other ID  | Туре               | Address                                                    | Phone Pri  | imary Taxonomy Source           |                 |
| + STATE OF MS-UNIV OF MS MED CTR                                             | 1558798603      | 000100769      | 000100769 | ۵                  | Clinic #: 1<br>Addr: 2500 N State St<br>Jackson, MS, 39216 |            | Provider File                   |                 |
| showing 1 to 1 of 1 entries                                                  |                 |                |           |                    |                                                            |            | Previous 1                      | Next            |
| Provider Organization Visibility 💡                                           |                 |                |           |                    |                                                            |            |                                 |                 |
| to organizations available                                                   |                 |                |           |                    |                                                            |            |                                 |                 |
| Diagnosis                                                                    |                 |                |           |                    |                                                            |            |                                 | + Add           |
| Pause K                                                                      |                 |                |           |                    |                                                            | _          |                                 |                 |
| <b>II</b> <sup>(*</sup> ) ( <sup>*</sup> <sub>5</sub> <b>⊂</b> ) 0:52 / 1:15 |                 |                | 😂 😍 😮 🖌   | ) 👍 👎 ©            | v p                                                        |            | 1× 🕸 🕻                          |                 |

- To ensure accuracy, search using the Gainwell Medicaid provider ID number for both the physician and the facility.
- This step minimizes the risk of selecting the wrong location or specialty type.

#### Step 5: Confirm Selection 1:14

| Qualitrac stage          |                                |             |                                                                      |       |                  | 0                        | 🔺 Q - 📰               | 0 0 -             |
|--------------------------|--------------------------------|-------------|----------------------------------------------------------------------|-------|------------------|--------------------------|-----------------------|-------------------|
| Dashboard / Task Queue / | Member Hub / Request           |             |                                                                      |       |                  | A E                      | AZEL MISQUITA - 10032 | 4926 - 10/17/1978 |
| Providers                |                                |             |                                                                      |       |                  | Successfully added provi | der to Request        | ×                 |
| Туре                     | Name                           | NPI         | Address                                                              | Phone | Primary Taxonomy | PPO Redirect Reason      | Comments              | Action            |
| Treating Provider        | STATE OF MS-UNIV OF MS MED CTR | 1558798603  | Clinic #. 1<br>2500 N State St<br>Jackson, MS, 39216                 |       |                  |                          |                       | -                 |
| Ordering Provider        | SMITH, JENNIFER                | 1780354217  | Clinic #: 1<br>7100 U S Highway 98 Ste 220<br>Hattiesburg, MS, 39402 |       |                  |                          |                       | ***               |
| Provider Organiz         | zation Visibility 🕜            |             | ß                                                                    |       |                  |                          |                       |                   |
| STATE OF MS-UNIV OF N    | MS MED CTR, Treating Provider  |             |                                                                      |       |                  |                          |                       |                   |
|                          |                                |             |                                                                      |       |                  |                          |                       |                   |
| Diagnosis                |                                |             |                                                                      |       |                  |                          |                       | + Add             |
| Seq.                     | Code                           | Description | Final                                                                | x     | POA              | NOS                      |                       | Action            |
|                          |                                |             | No Diagnoses Supplie                                                 | d     |                  |                          |                       |                   |
| Procedures               |                                |             |                                                                      |       |                  |                          |                       | + Add             |
| Pause K                  |                                |             |                                                                      |       |                  |                          |                       |                   |
| <b>11</b> 5 Cš           | <b>¢))</b> 1:13 / 1:15         |             | 😂 😍 😮 🙌 👍                                                            | 👎 🖾 🏳 |                  |                          | 1× {                  | ÷ 🖬 🕸             |

- After searching by the Medicaid provider ID number, confirm that only one option is generated for both the facility and the physician.
- This ensures that you have selected the correct entries before finalizing.

## **Cautionary Notes**

- Double-check all entered information to prevent any discrepancies.
- Ensure that the Medicaid provider ID number is locked into your PA to avoid errors in selection.

## Tips for Efficiency

- Familiarize yourself with the NPI and Medicaid provider ID numbers to speed up the search process.
- Keep a list of frequently used provider IDs for quick reference.